# WireGuard

WireGuard<sup>®</sup> is an extremely simple yet fast and modern VPN that utilizes state-of-the-art cryptography. It aims to be faster, simpler, leaner, and more useful than IPsec, while avoiding the massive headache. It intends to be considerably more performant than OpenVPN. WireGuard is designed as a general purpose VPN for running on embedded interfaces and super computers alike, fit for many different circumstances. Initially released for the Linux kernel, it is now cross-platform (Windows, macOS, BSD, iOS, Android) and widely deployable. It is currently under heavy development, but already it might be regarded as the most secure, easiest to use, and simplest VPN solution in the industry.

# **Prerequisites**

If you want to use your services at home, wherever you are, the following steps are required.

### **Dynamic DNS**

If you do not have a static IP from your Internet Service Provider (ISP), a Dynamic DNS (DDNS) is required. So you need to create an account with one of the providers listed below:

- https://freedns.afraid.org/
- https://www.duckdns.org/
- https://www.noip.com/

Also check your router for these providers. Sometimes you can enter your credentials there.

### **DDClient**

Install ddclient and search for your chosen provider and enter your credentials there.

pacman -S ddclient nano /etc/ddclient/ddclient.conf

systemctl enable -- now ddclient.service

See also https://wiki.archlinux.org/title/Dynamic\_DNS#ddclient. Some examples can be found in the table.

### Port forwarding

### What is it?

We will use Wireguard to access your server over the Internet. To do this, you must open a port in your router and forward it to your server. The wireguard port listens on 51820 by default. If you want to change this, you need to redirect the port to your chosen number and adjust the tutorial accordingly.

The example below is based on OPNsense, but it is basically the same for other devices as well. The example below also has a different destination port (1212). If you want to change this as well, you have to change Endpoint = <server public IP or domain>:1212 under clients as well:

| Firewall: NAT: Port Forward                |                                 |         |
|--------------------------------------------|---------------------------------|---------|
| Edit Redirect entry                        |                                 |         |
| Disabled                                   | Disable this rule               |         |
| 1 No RDR (NOT)                             |                                 |         |
| 3 Interface                                | wan •                           |         |
| STCP/IP Version                            | IPv4 ~                          |         |
| () Protocol                                |                                 |         |
|                                            | Advanced                        |         |
| 3 Destination / Invert                     |                                 |         |
| Destination                                | WAN address •                   |         |
| <ol> <li>Destination port range</li> </ol> | from:                           | to:     |
|                                            | (other)                         | (other) |
|                                            |                                 |         |
|                                            |                                 |         |
| <ol> <li>Redirect target IP</li> </ol>     | Single host or Network          |         |
|                                            | 192.168.100.41                  |         |
| <ol> <li>Redirect target port</li> </ol>   | (other)                         |         |
|                                            |                                 |         |
| Pool Options:                              | Default ^                       |         |
| 🕄 Log                                      |                                 |         |
| Category                                   |                                 |         |
| <ol> <li>Description</li> </ol>            | wireguard                       |         |
| 3 Set local tag                            |                                 |         |
| <ol> <li>Match local tag</li> </ol>        |                                 |         |
| 1 No XMLRPC Sync                           |                                 |         |
| NAT reflection                             | Use system default              |         |
| 3 Filter rule association                  |                                 |         |
|                                            |                                 |         |
| Rule Information                           |                                 |         |
| Created                                    | 8/5/23 16:39:46 (root@10.0.1.2) |         |
| Updated                                    | 8/5/23 17:38:39 (root@10.0.1.2) |         |
|                                            |                                 |         |
|                                            | Save Cancel                     |         |
|                                            |                                 |         |
|                                            |                                 |         |

# Server

Do everything with root.

su

### Packages

pacman -S wireguard-tools

### Keys

```
cd /etc/wireguard/
umask 077; wg genkey | tee privatekey | wg pubkey > publickey
```

### wg0.conf

#### Interface

Copy and paste the private key under PrivateKey = .

cat privatekey

nano wg0.conf

```
[Interface]
PrivateKey = <Private Key>
Address = 10.0.0.1/24
ListenPort = 51820
```

#### Peer

- 1. Go to clients first and follow the instructions.
- 2. Copy the **publickey** and **presharedkey** of your client.

cat /etc/wireguard/clients/phones/pinephone/publickey
cat /etc/wireguard/clients/phones/pinephone/presharedkey

1. Add the peer

nano /etc/wireguard/wg0.conf

```
[Peer]
# pinephone
PublicKey = <client public key>
PresharedKey = <preshared key>
AllowedIPs = 10.0.0.2/32
```

### Clients

Create clients for *laptop*, *desktop*, *phone* and so on. Wherever you need it for.

mkdir -p /etc/wireguard/clients/phones/pinephone/

It is better to store them somewhere else. On a USB stick or so. Or just delete it after the configuration.

#### Keys

```
cd /etc/wireguard/clients/phones/pinephone/
umask 077; wg genkey | tee privatekey | wg pubkey > publickey | wg genpsk >
presharedkey
```

cat privatekey && cat /etc/wireguard/publickey && cat presharedkey

nano pinephone.conf

```
[Interface]
PrivateKey = <pinephones-privatekey>
Address = 10.0.0.2/24
```

[Peer]
PublicKey = <server public key>
PresharedKey = <preshared key>
Endpoint = <server public IP or domain>:51820
AllowedIPs = 0.0.0.0/0

#### **Optional:**

```
Add another DNS server under [Interface] in the configuration of your client, e.g. if you do not want to use the DNS server of your provider.
DNS = dns server
```

### Permissions

Set the right permissions.

chmod -R 600 /etc/wireguard/clients/

### **Copy file**

Copy your . conf file to your device.

scp pinephone.conf USER@IP:~/

#### **Generate QR Code**

You can also create an QR code.

pacman -S qrencode

qrencode -t ansiutf8 < pinephone.conf</pre>

#### **Back to peer**

Click

### **More clients**

If you need more clients, just follow the clients process again and add the peer to your server among your other clients.

Stop the Wireguard interface when adding new clients/peers.
systemctl stop wg-quick@wg0.service

# Start

systemctl enable -- now wg-quick@wg0.service

# **Firewall**

Based on firewalld.

- 1. create a new zone (name it: wireguard)
- 2. add "wg0 interface" to your new wireguard zone
- 3. add/open wireguards service (port 51820) to your home zone
- 4. add/open https service (port 443) to your *wireguard zone* (to reach your services, which should be based on ssl)
- 5. add masquerade to your *home zone*
- 6. and create a new policy for internet and services access

# Checks

You can check your clients connections via the command wg on your wireguard server. You should see:

latest handshake: 1 minute, 52 seconds ago transfer: 1.22 MiB received, 3.80 MiB sent

Also check the IP address of your clients, for example with https://dnsleaktest.com, which should be the IP address of your home, and click the **Extended test** button for the DNS server you are using which can be different on your Android device if DNS isn't set on clients side.

From: http://wiki.techsaviours.org/ - Your Digital Privacy DIY Solutions | TECH SAVIOURS .ORG

Permanent link: http://wiki.techsaviours.org/en/server/services/wireguard

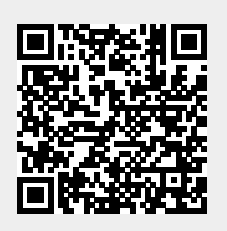

Last update: 2023/08/09 05:45